# Instructions to Obtain Your Defensive Driving Certificate

Follow the steps below to easily obtain your defensive driving certificate.

### 1. Visit the Delaware Safety Council Home Page:

- Go to the <u>Delaware Safety Council</u> home page.
- Click on the "Defensive Driving" tab.

#### 2. Navigate to Profile, History, and Certificates:

- On the new page, locate "Profile, History, and Certificates" on the right side.
- Under the Membership tab, click on "Membership Log In" to access your online profile.

#### 3. Log In with Your Credentials:

• Enter your last name and license number on the login page. Note: Your username is your driver's license number, and your password is your last name.

#### 4. Access Certificates:

- Once logged in, click on the "Certificates" tab in the upper right-hand corner.
- A new page will open.

#### 5. Download Your Certificate:

• On the certificates page, locate and download your defensive driving certificate.

#### 6. Access Certificates Anytime:

• Remember, you can go to your online profile using your last name and license number to find your certificates 24/7.

## Watch the Tutorial Video:

• For a quick and simple tutorial, you can watch an instructional video at this link: <u>Delaware</u> <u>Safety Council Tutorial Video</u>.